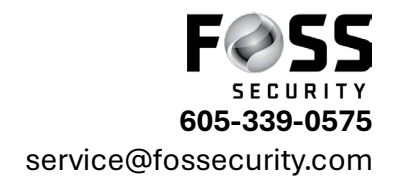

## PC Software Video Playback (CMSONE)

## While in your Camera Software (Avycon CMSONE)

## S 🛔 🖸 CON 🏠 Local PlayBack View Logs Facial Recommission Ĉ AI Scene Ħ Live View Remote PlayBack Settings Alarm Settings Dwell Settings File Directory System Settings AI Settings •••• Next Click on Remote Playback s 🛔 O CON 🗅 Directory Live View **View Logs** Facial AI Search C٦ መ Â 2 Remote Local PlayBack Data Analy 2 Device Ĺ® $\odot$ System Settings AI Settings \*\*\* Account Settings Pathway Settings

Click on the Home tab in top left

On your next screen click on the black bulletin

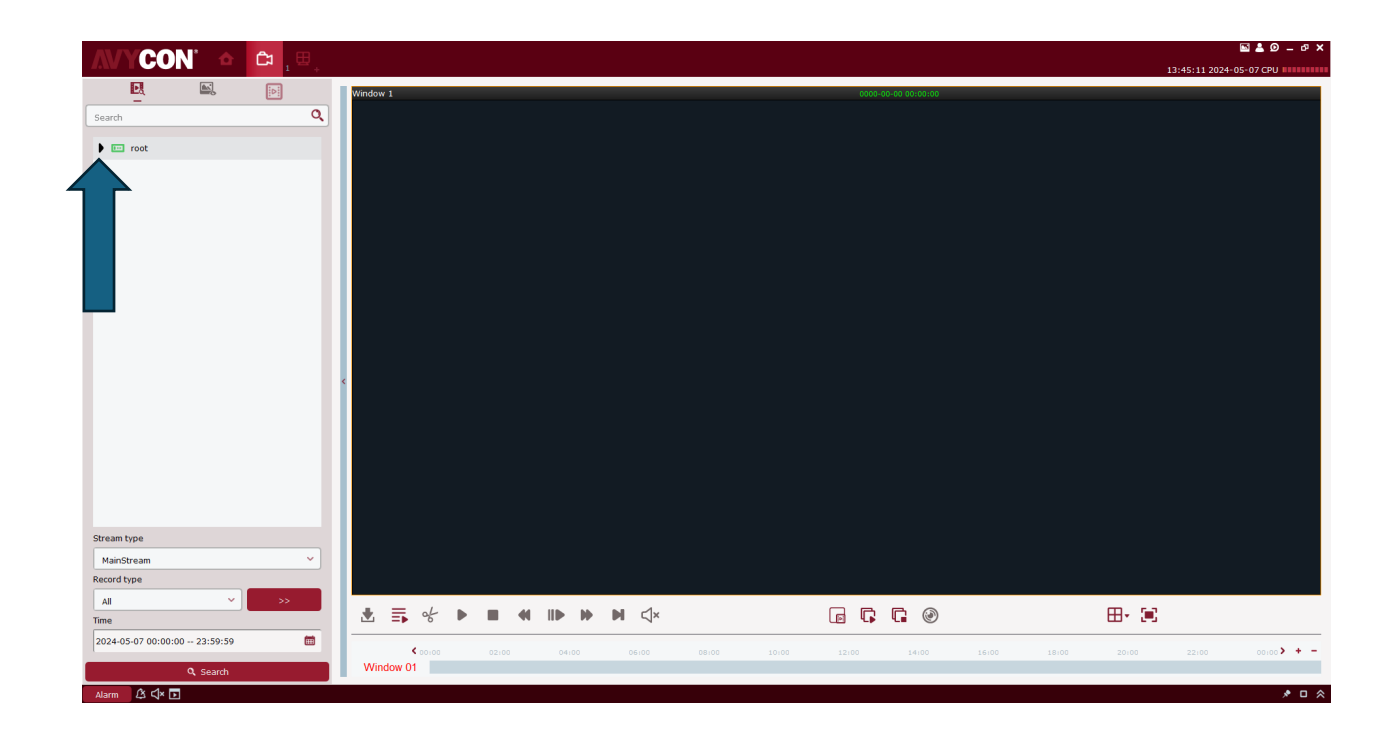

Than click on the black bulletin next to your recorder- check mark the boxes of the cameras you wish to view (recommend 4 or less at a time)

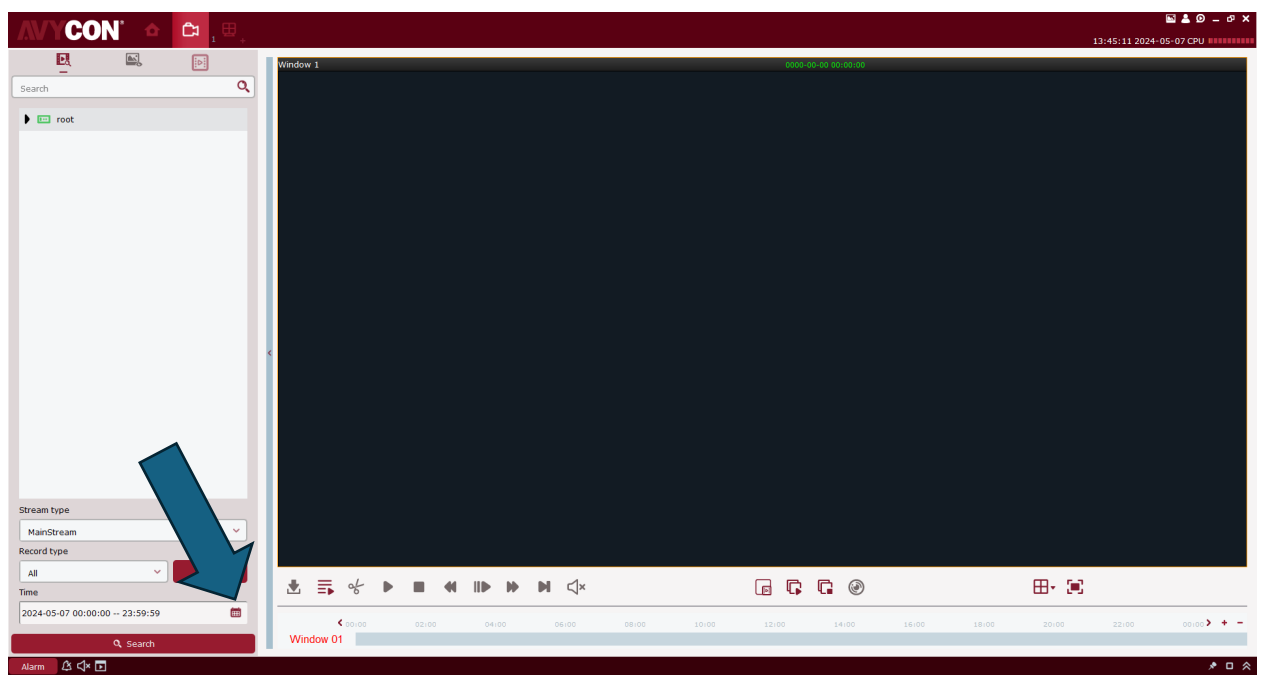

Next click on the calendar on the bottom and select your date you wish to view.

Click search- After clicking search your playback will show Make sure to click on the lines with the play button to view all cameras simultaneously.

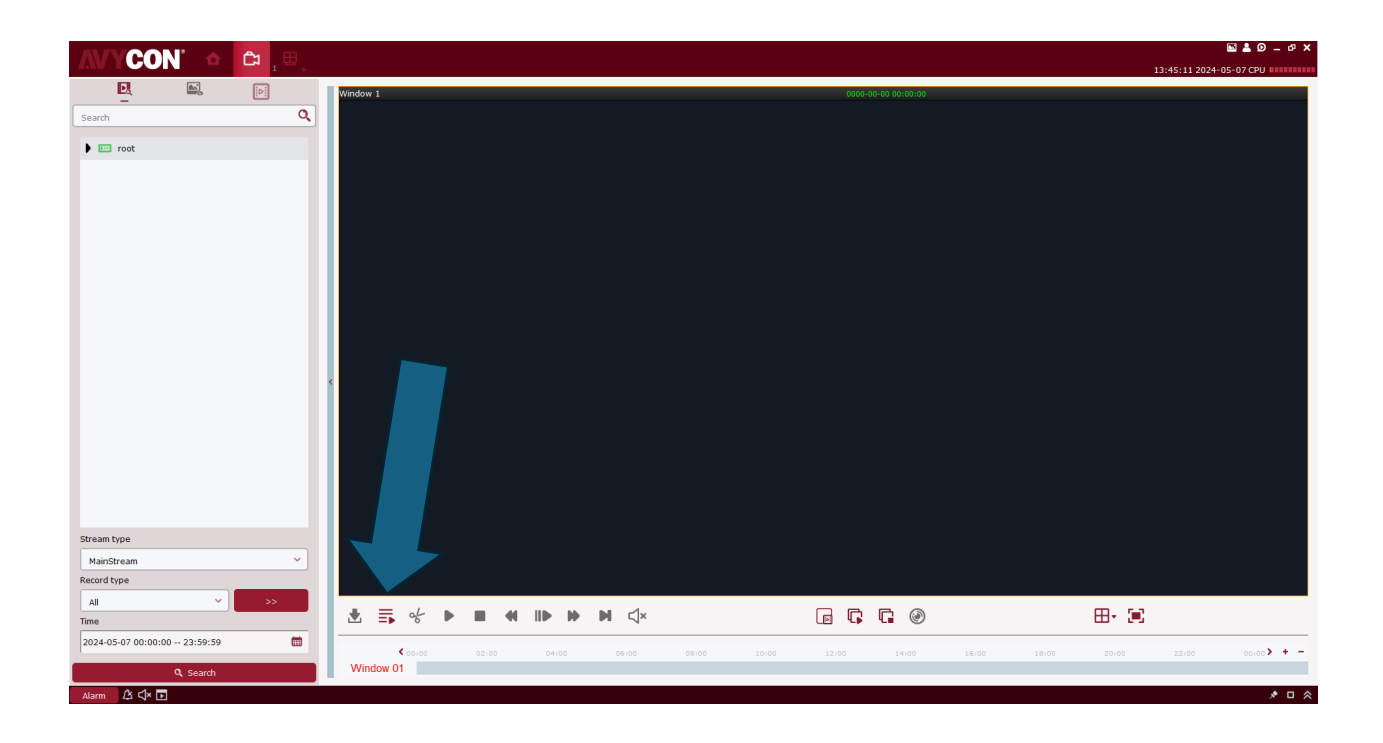

\*Green will be recorded but no events, Yellow lines will be motions or events